# BIBLIOTHÈQUE ET ARCHIVES NATIONALES DU QUÉBEC

Soumettre une demande

Direction générale des Archives nationales

Bibliothèque et Archives nationales Québec 🛣 🛣

- Capsule 1 : Introduction à GALA
- Capsule 2 : Créer une demande Premier calendrier
- Capsule 3 : Créer une demande Modification d'un calendrier
- Capsule 4 : Créer une demande Refonte d'un calendrier
- Capsule 5 : Constituer les règles d'une demande
- Capsule 6 : Le formulaire Règle de conservation
- Capsule 7 : Compléter une demande
- Capsule 8 : Soumettre une demande
- Capsule 9 : L'analyse d'une demande
- Capsule 10 : L'approbation d'une demande

Cette capsule explique comment soumettre une demande d'approbation dans GALA.

Elle est destinée au responsable de l'organisme qui a l'autorité de soumettre officiellement une demande à BAnQ.

#### Après l'authentification...

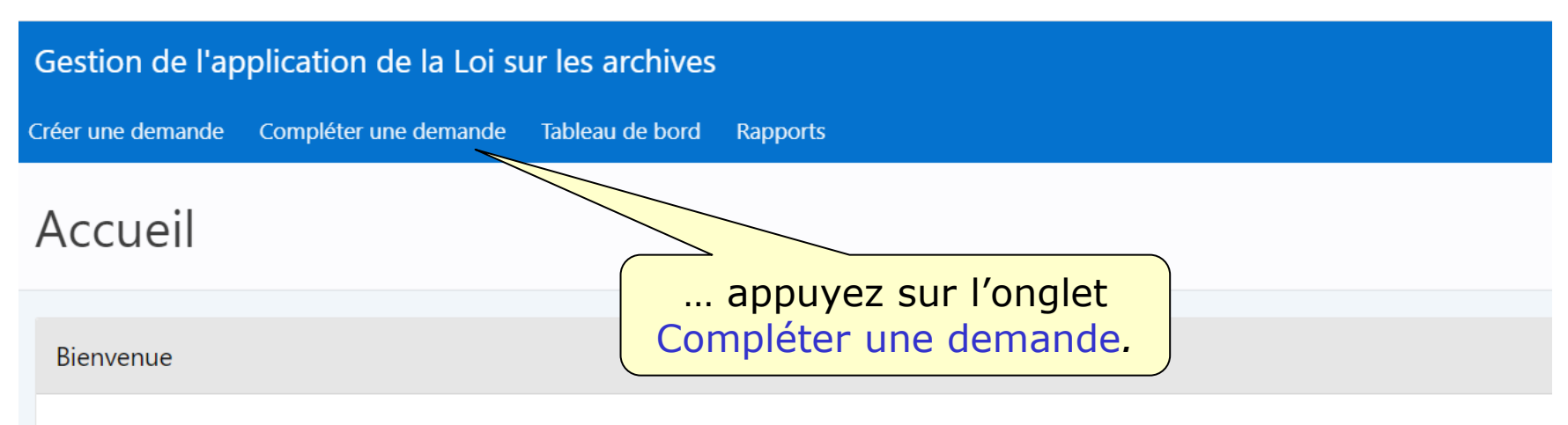

Bienvenue dans l'application GALA. Veuillez employer les onglets et le fil d'Ariane du haut ou les boutons des écrans pour effectuer votre navigation.

Le recours aux boutons « Suivant » et « Précédent » de votre fureteur peut nuire au bon fonctionnement du logiciel. Bon travail!

| Gestion de l'application de la Loi sur les archives                                                                        |                     |                       |          |  |  |  |  |  |
|----------------------------------------------------------------------------------------------------|---------------------|-----------------------|----------|--|--|--|--|--|
| Créer une demande Compléter une demande Tableau de bord Rapports                                                           |                     |                       |          |  |  |  |  |  |
| Accueil \                                                                                                    |                     |                       |          |  |  |  |  |  |
|                                                                                                    |                     |                       |          |  |  |  |  |  |
| Q ~ OK Actions ~ Un sommaire de la demande en préparation est présenté à l'écran.                                          |                     |                       |          |  |  |  |  |  |
| N° orga                                                                                                    | nisme : 031012 - Fa | aux organisme pour fo | ormation |  |  |  |  |  |
| Type de<br>N°Nb total<br>demandeRègles<br>à soumettreAccéder<br>aux règlesSoumission<br>de la demandeAnnuler<br>la demande |                     |                       |          |  |  |  |  |  |
|                                                                                                    |                     |                       |          |  |  |  |  |  |

#### Pour ajouter d'autres règles à la demande...

| Gestion de l'application de la Loi sur les archives |                |                         |                     |            |               |            |  |
|-----------------------------------------------------|----------------|-------------------------|---------------------|------------|---------------|------------|--|
| Créer une                                           | e demande C    | ompléter une deman      | <b>de</b> Tableau d | e bord     | Rapports      |            |  |
| Accueil \                                           |                |                         |                     |            |               |            |  |
| Con                                                 | npléter        | une dema                | ande                |            |               |            |  |
|                                                     | •              |                         |                     |            |               |            |  |
| Qv                                                  |                |                         | οκ Ασ               | tions 🗸    | ap            | puyez sur  |  |
| •                                                   | ✓ = N° or      | ganisme                 |                     | ×          |               | n Regles.  |  |
| Nº orga                                             | nicmo : 031012 | Four organismo nour foi | mation              |            |               |            |  |
| N Orga                                              | Type de        | Nh total                | Pègles              | Accéder    | Soumission    | Appuler    |  |
| N°                                                  | demande        | de règles               | à soumettre         | aux règles | de la demande | la demande |  |
| 108                                                 | Calendrier mod | ifié 7                  |                     | Règles     | Soumettre     | Annuler    |  |
| 1 1.                                                | do 1           |                         |                     |            |               |            |  |

#### Pour consulter l'ensemble des règles à soumettre...

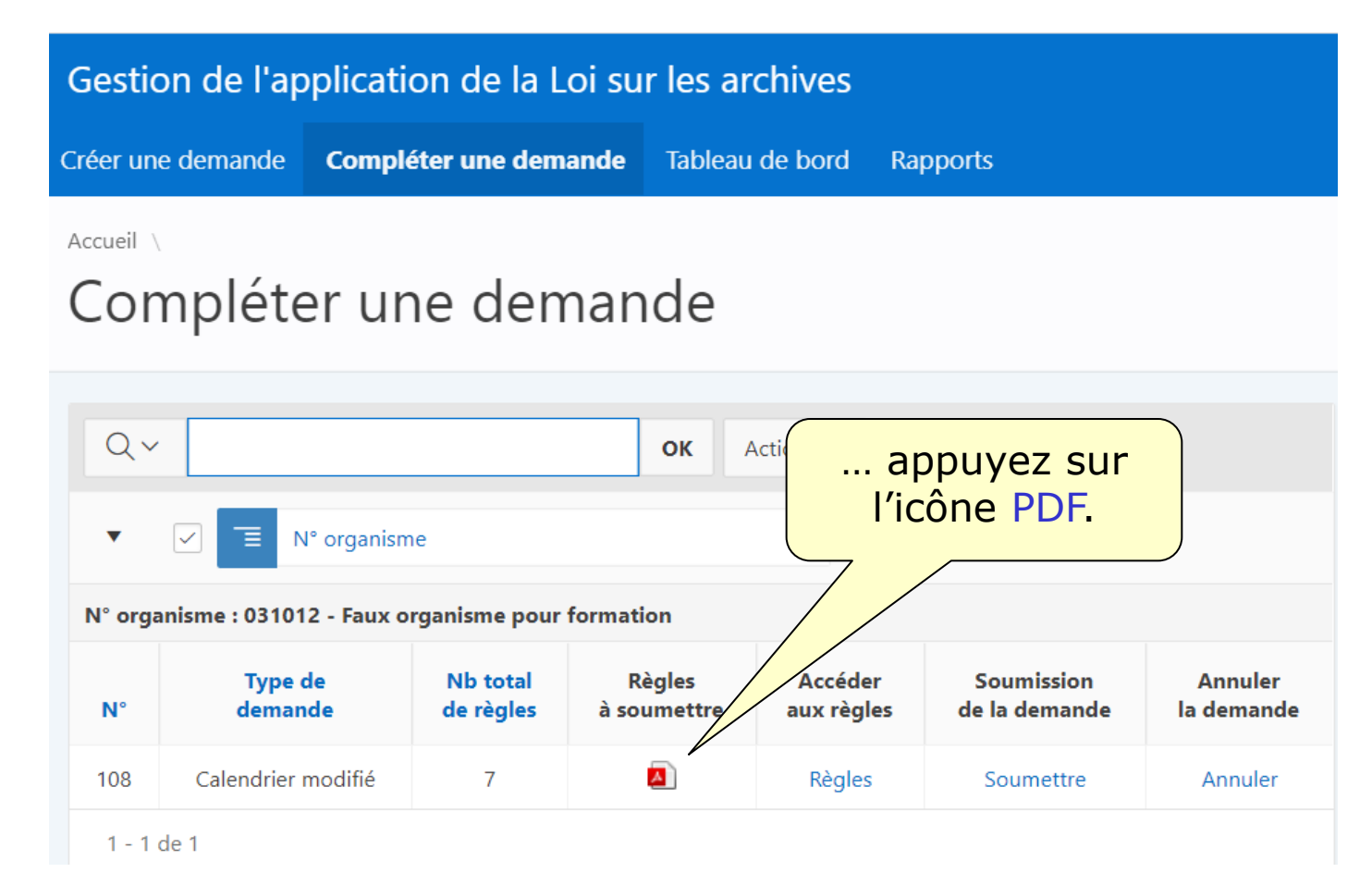

#### Pour vérifier les informations concernant la demande...

| Gestic    | on de l'applica      | ation de la Loi s     | sur les archives    |                                      |                       |        |
|-----------|----------------------|-----------------------|---------------------|--------------------------------------|-----------------------|--------|
| Créer une | e demande <b>Com</b> | pléter une demand     | e Tableau de bord   | Rapports                             |                       |        |
| Accueil \ |                      |                       |                     |                                      |                       |        |
| Con       | npléter ι            | ine dema              | nde                 |                                      |                       |        |
|           | •                    |                       |                     |                                      |                       |        |
| Q.~       |                      |                       | <b>OK</b> Actions ∨ |                                      | appuyez s             | sur le |
| •         | V = N° organ         | isme                  |                     | ×                                    | lien Soume            | ettre. |
| N10       |                      |                       |                     |                                      | 7 / _                 |        |
| N° orga   | nisme : 031012 - Fau | x organisme pour form |                     | /                                    |                       |        |
| N°        | lype de<br>demande   | de règles à           | soumettre aux rè    | ler Soumission<br>gles de la demande | Annuler<br>la demande |        |
| 108       | Calendrier modifié   | 7                     | A Règle             | es Soumettre                         | Annuler               |        |
| 1-10      | de 1                 |                       |                     |                                      |                       |        |

#### **Compléter une demande**

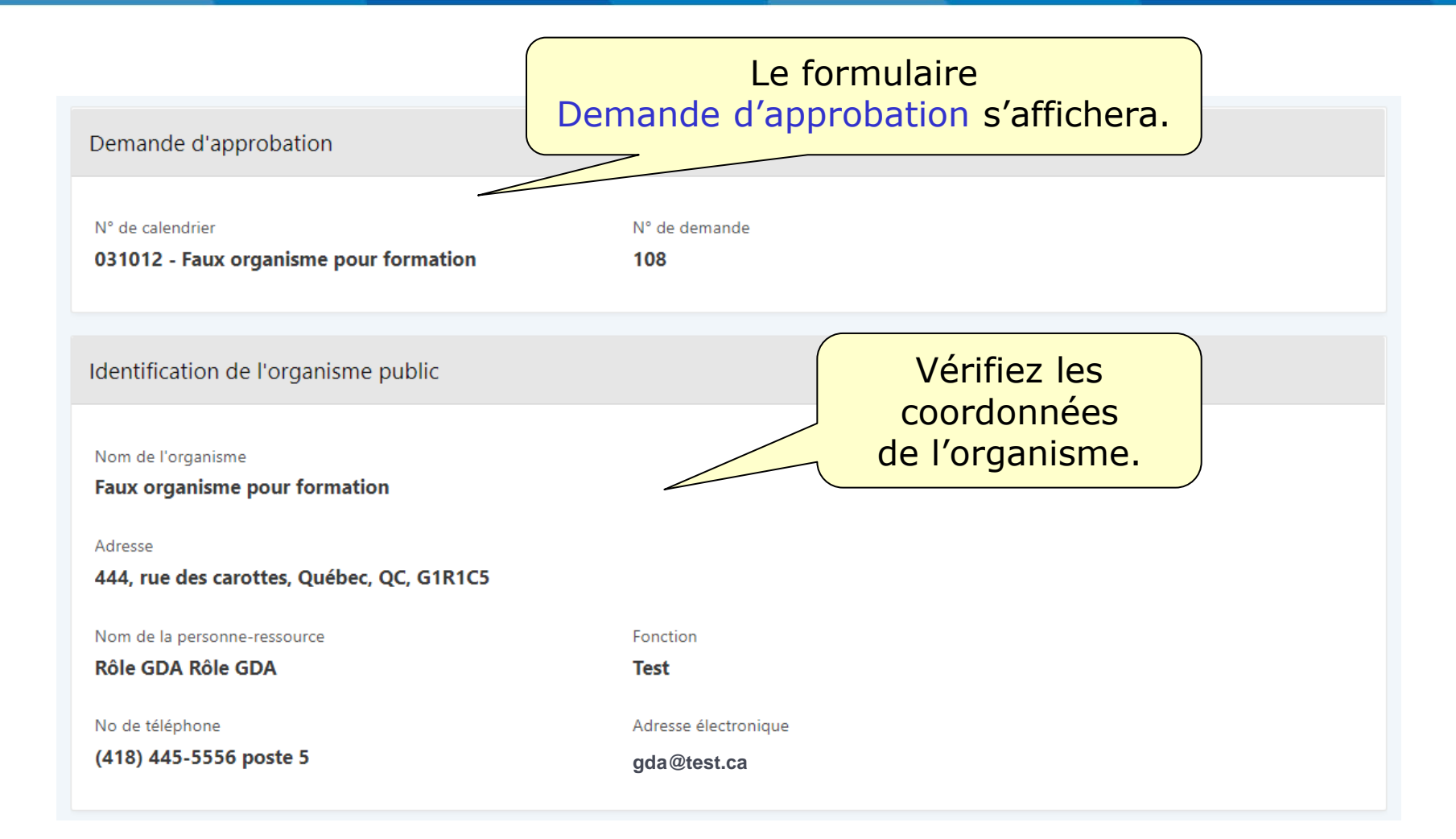

### **Compléter une demande**

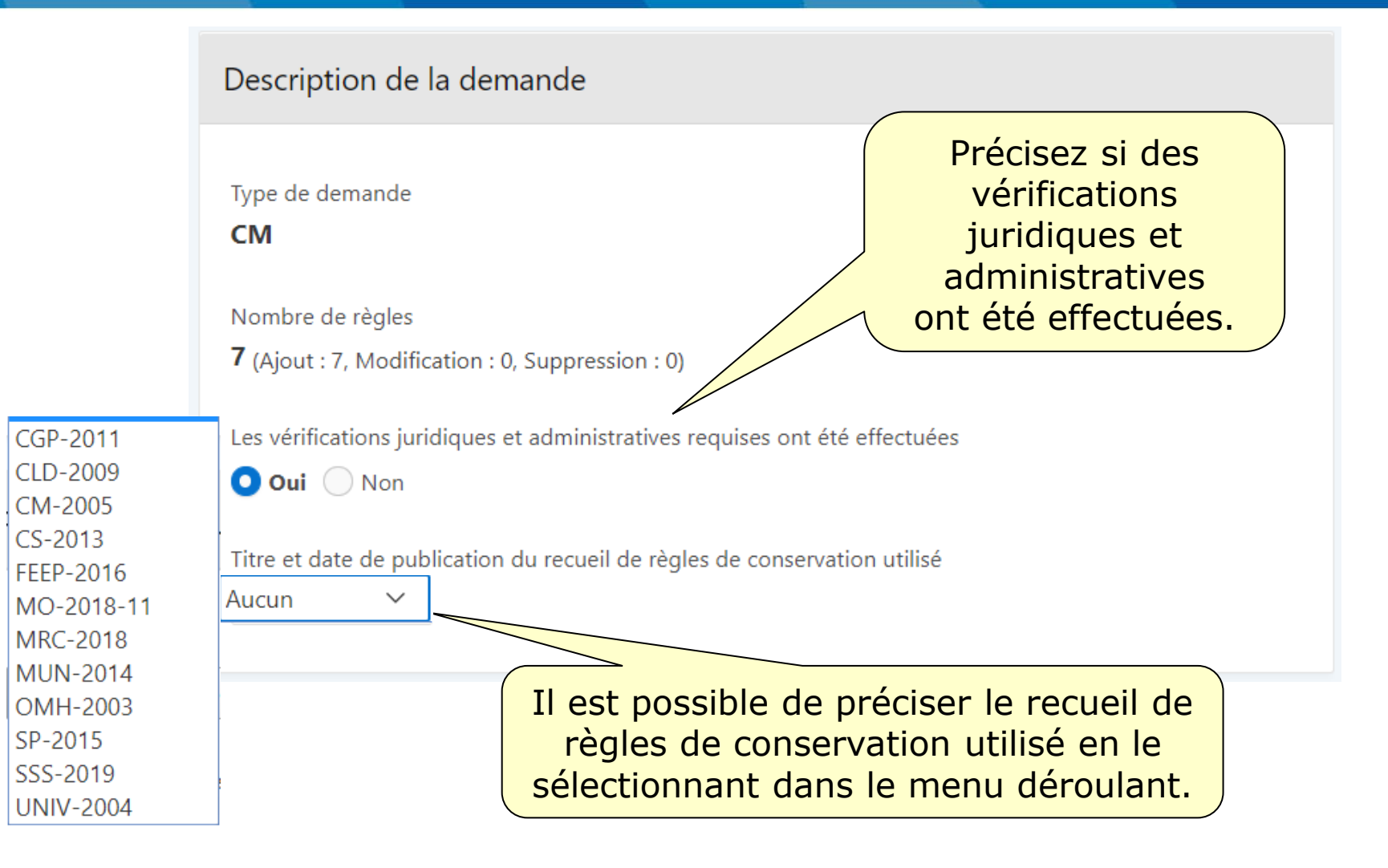

#### **Compléter une demande**

#### Pour joindre un ou des fichiers à la demande...

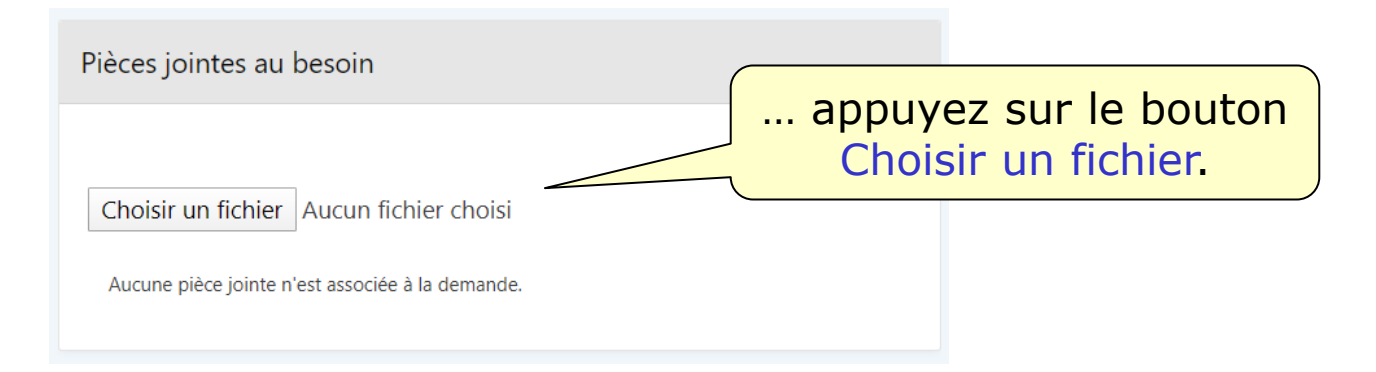

#### Les documents joints peuvent être :

- une délégation de signature;
- une résolution;
- tout autre document.

### Pour que le système effectue une vérification de la conformité de la demande...

| Personne autorisée à soumettre     |                 |                                              |  |  |  |  |  |
|------------------------------------|-----------------|----------------------------------------------|--|--|--|--|--|
| Je déclare que je suis autorisé(e  | ) à soumettre c | ette demande.                                |  |  |  |  |  |
| Nom de la personne autorisée       | Fonction        |                                              |  |  |  |  |  |
| Rôle CC Rôle CC Date de production | Rôle CC         | appuyez sur le bouton<br>Valider la demande. |  |  |  |  |  |
| 2020-04-02                         |                 |                                              |  |  |  |  |  |
| Valider                            | la demande R    | ecommander la soumission Soumettre           |  |  |  |  |  |

#### Pour soumettre officiellement la demande...

| Personne autorisée à s        | oumettre                        |                                     |
|-------------------------------|---------------------------------|-------------------------------------|
| Je déclare que je suis au     | utorisé(e) à soumettre cette de | emande.                             |
| Nom de la personne autorisé   | e Fonction                      |                                     |
| Rôle CC Rôle CC               | Rôle CC                         |                                     |
| Date de production 2020-04-02 |                                 | appuyez sur le bouton<br>Soumettre. |
|                               |                                 |                                     |
|                               | Valider la demande Recomma      | ander la soumission Soumettre       |

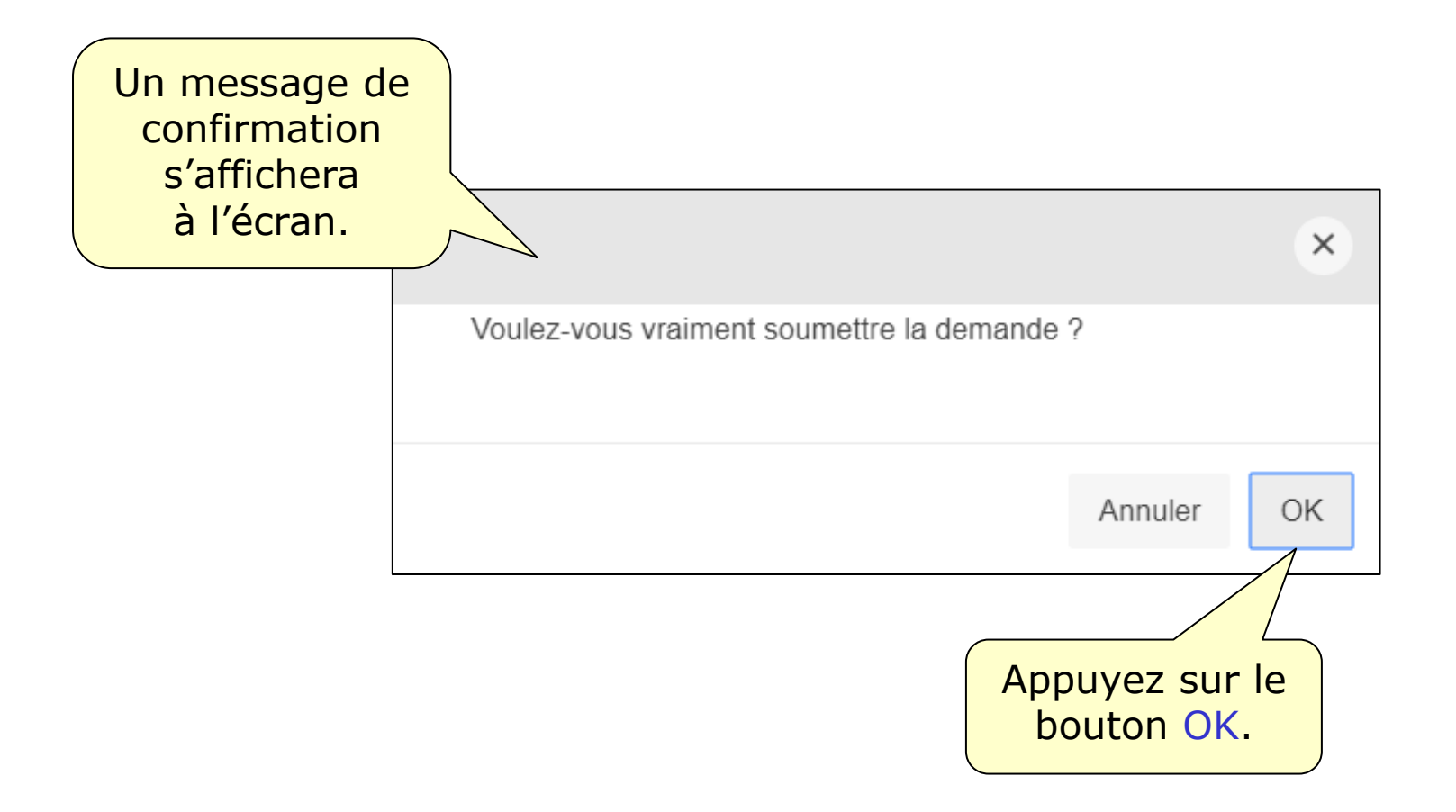

| Gestion de l'application de la Loi su                      | r les archives              | 오 01350735 gala@banqprd Déconnexion                |
|------------------------------------------------------------|-----------------------------|----------------------------------------------------|
| Créer une demande Compléter une demande                    | Tableau de bord Rapports    | <ul> <li>Demande d'approbation soumise.</li> </ul> |
| Accueil \ Compléter une demande \<br>Demande d'approbati   | on d'un calenc              | drier de rvation Retour au sommaire                |
| Demande d'approbation                                      |                             | Un message confirmera la                           |
| N° de calendrier<br>031012 - Faux organisme pour formation | N° de demande<br><b>108</b> | soumission de la demande.                          |
| Identification de l'organisme public                       |                             |                                                    |
| Nom de l'organisme<br>Faux organisme pour formation        |                             |                                                    |
| Adresse<br>444, rue des carottes, Québec, QC, G1R1C5       |                             |                                                    |
| Nom de la personne-ressource<br>Rôle GDA Rôle GDA          | Fonction<br><b>Test</b>     |                                                    |

Un courriel confirmant la réception de la demande sera également envoyé :

- au responsable de la soumission de la demande;
- au responsable de la gestion documentaire;
- au soutien au responsable de la gestion documentaire.

À partir de cette étape, la demande porte le statut « En étude de conformité » et est dorénavant accessible via le tableau de bord.

Ce tableau constituera la voie d'accès pour l'ensemble des étapes du processus d'analyse de la demande.

#### Pour accéder au tableau de bord...

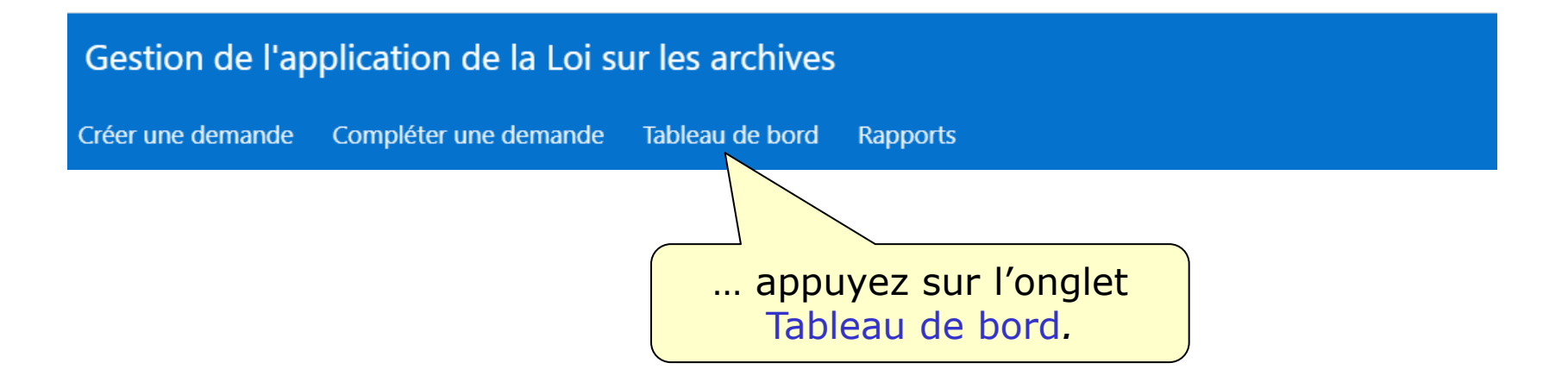

Le tableau de bord permet d'avoir une vue d'ensemble des demandes qui ont été soumises à BAnQ et qui n'ont pas été approuvées.

| Gestion de l'application de la Loi sur les archives            |          |                        |                     |                        | ይ 01           | 1350735 gala         | @banqprd                | Déconnexior        |                |
|----------------------------------------------------------------|----------|------------------------|---------------------|------------------------|----------------|----------------------|-------------------------|--------------------|----------------|
| Créer une demande Compléter une demande <b>Tableau de bord</b> |          |                        |                     |                        | Rapports       |                      |                         |                    |                |
| Accueil \                                                      |          |                        |                     |                        |                |                      |                         |                    |                |
| Tab                                                            | leau     | ı de bo                | rd                  |                        |                |                      |                         |                    |                |
|                                                                |          |                        |                     |                        |                |                      |                         |                    |                |
| N° de ca                                                       | lendrier |                        |                     |                        |                |                      |                         |                    |                |
| 031012                                                         | 2 - Faux | organisme pou          | r formation         |                        |                |                      |                         |                    |                |
|                                                                |          | Identification         |                     | Étude de co            | nformité       | Analyse              |                         |                    |                |
| N°                                                             | Туре     | Statut                 | Tableau<br>de suivi | Modifier<br>les règles | Aviser<br>BAnQ | Rapport<br>d'analyse | Répondre<br>à l'analyse | Règles<br>soumises | Aviser<br>BAnQ |
| 108                                                            | СМ       | En étude de conformité | Consulter           | -                      | -              |                      | -                       | <b>A</b>           | -              |
| 1 - 1 de 1                                                     |          |                        |                     |                        |                |                      |                         |                    |                |

# À l'étape de l'étude de conformité, l'organisme ne peut plus modifier les règles.

#### N° de calendrier

#### 031012 - Faux organisme pour formation

|    | Identification      |      |                           | Étude de conformité |                        |                  | Analy                |                         |                    |                |
|----|---------------------|------|---------------------------|---------------------|------------------------|------------------|----------------------|-------------------------|--------------------|----------------|
|    | N°                  | Туре | Statut                    | Tableau<br>de suivi | Modifier<br>les règles | Aviser<br>BAnQ   | Rapport<br>d'analyse | Répondre<br>à l'analyse | Règles<br>soumises | Aviser<br>BAnQ |
|    | 108                 | СМ   | En étude de<br>conformité | Consulter           | -                      | -                |                      | -                       | 4                  | -              |
|    |                     |      |                           |                     |                        |                  |                      |                         |                    |                |
| Pa | Par contre, il peut |      |                           |                     | . consul<br>bleau d    | ter le<br>e suiv | i                    | et les<br>ont ét        | s règles<br>é soum | qui<br>ises.   |

Accueil  $\$  Tableau de bord  $\$ 

#### Tableau de suivi

N° du calendrier

N° de demande

108

031012 - Faux organisme pour formation

| Q →                    | OK<br>Actions ∽<br>de<br>e pour formation, N° demande : 108 | Le tableau de s<br>permet de voir<br>les événemen<br>associés à un<br>demande. | suivi<br>tous<br>its<br>ie |
|------------------------|-------------------------------------------------------------|--------------------------------------------------------------------------------|----------------------------|
| Date de l'événement ↓∓ | Événement                                                   | Usager                                                                         |                            |
| 2020-04-02             | Courriel «Accusé réception»                                 | 01350735                                                                       |                            |
| 2020-04-02             | Soumission d'une demande d'approbation                      | 01350735                                                                       |                            |
| 1 - 2 de 2             |                                                             |                                                                                |                            |

# Consultez la capsule 9 intitulée « L'analyse d'une demande » pour la suite du processus.

Région de Montréal : 514 873-1100

Sans frais, d'ailleurs au Québec : 1 800 363-9028

banq.qc.ca

Montréal Grande Bibliothèque 475, boulevard De Maisonneuve Est Montréal (Québec) H2L 5C4

BAnQ Rosemont–La Petite-Patrie 2275, rue Holt Montréal (Québec) H2G 3H1

BAnQ Vieux-Montréal 535, avenue Viger Est Montréal (Québec) H2L 2P3

Capitale-Nationale BAnQ Québec Pavillon Louis-Jacques-Casault Campus de l'Université Laval 1055, avenue du Séminaire Québec (Québec) G1V 4N1 BAnQ Gaspé 80, boulevard de Gaspé Gaspé (Québec) G4X 1A9

**BAnQ Gatineau** 855, boulevard de la Gappe Gatineau (Québec) J8T 8H9

BAnQ Rimouski 337, rue Moreault Rimouski (Québec) G5L 1P4

BAnQ Rouyn-Noranda 27, rue du Terminus Ouest Rouyn-Noranda (Québec) J9X 2P3

BAnQ Saguenay 930, rue Jacques-Cartier Est, bureau C-103 Saguenay (Québec) G7H 7K9

BAnQ Sept-Îles 700, boulevard Laure, bureau 190 Sept-Îles (Québec) G4R 1Y1

BAnQ Sherbrooke 225, rue Frontenac, bureau 401 Sherbrooke (Québec) J1H 1K1

BAnQ Trois-Rivières 225, rue des Forges, bureau 208 Trois-Rivières (Québec) G9A 2G7 Bibliothèque et Archives nationales QUÉDEC \* \*